# How to maximize use of MS Access in research studies

Shenjun Zhu szhu@mmc.edu 615-327-6249

Meharry CRC/Meharry Community Wellness Center/Meharry EXPORT Project

The Weekly Vanderbilt GCRC Research-Skills Workshop on May 23, 2005

### **Encountered problems**

- Select all the patients with high blood pressure and age between 25 and 65
- Match demographical information with the medical history for 50,000 people
- Allow more than one user to access the database simultaneously
- Share the research data within the team

# Get a solution

- The basic solution is to use an RDBMS (Relational Database Management System)
- Several examples <u>Oracle</u>, <u>DB2</u>, <u>SQL</u>, <u>MySQL</u>, <u>FileMaker</u>, and MS <u>Access</u>
- We are going to use Access today

# Reasons to use Access

- Easy to install and it comes with MS office
- Available all over campus
- No financial burden
- Fit small to medium size database
- Through today' class, you are familiar with it and do what you want to do

# Objectives

- Some database terms and ideas
- Briefly show you how to start creating your own DB
- Practical use of Access in your research studies
  - Manage your study
    - ✓ Track the progress of your study
    - Merge to MS word and other documents
  - Enter the research data
    - Monitor your core research data
    - ✓ Add graph to the Form
  - Interim data analysis
    - ✓ Work on Report
- Wrapping up

# Areas in a DB view

#### Tables → Queries →Forms → Report →Wizards at the top of each area to help you with common tasks

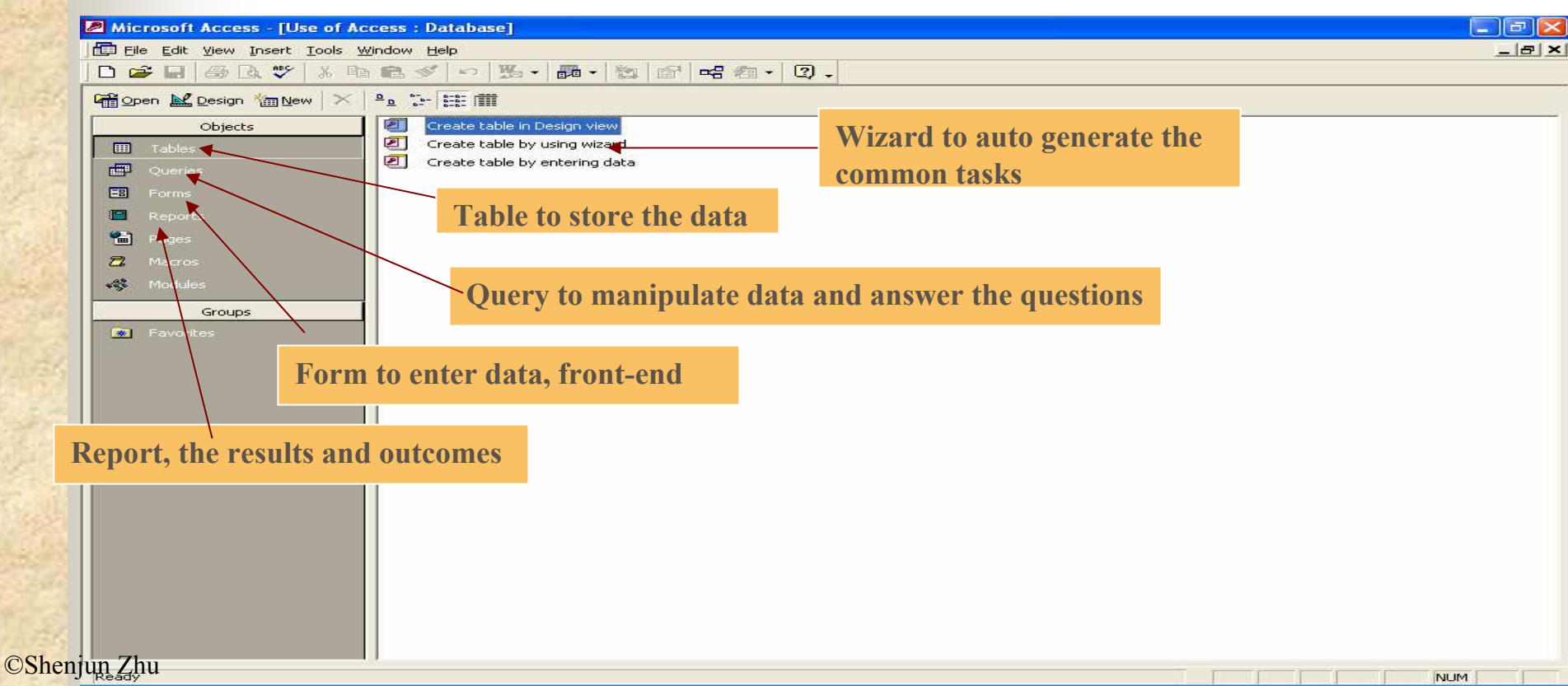

# Table

- Unique ID (primary key)
- Unique names
- To be defined as a type (text, date... or more details floating point, string...)

| The Edit View Insert                                                                                                    | Tools Window He     |                                                                                                   | Main |
|----------------------------------------------------------------------------------------------------|---------------------|---------------------------------------------------------------------------------------------------|------|
|                                                                                                    |                     |                                                                                                   |      |
|                                                                                                    | Text                | Description                                                                                       |      |
| Doctor                                                                                                    | Text                |                                                                                                   |      |
| First date visit                                                                                                    | Date/Time           |                                                                                                   |      |
| New pt                                                                                                    | Yes/No              |                                                                                                   |      |
| test date                                                                                                    | Date/Time           |                                                                                                   |      |
| p last name                                                                                                    | Text                |                                                                                                   |      |
| p first name                                                                                                    | Text                |                                                                                                   |      |
| p middle                                                                                                    | Text                |                                                                                                   |      |
| dob                                                                                                    | Date/Time           |                                                                                                   |      |
| gender                                                                                                    | Text                |                                                                                                   |      |
| ethnicity                                                                                                    | Text                |                                                                                                   |      |
| Bace                                                                                                    | Text                |                                                                                                   |      |
| elisa                                                                                                    | Text                |                                                                                                   |      |
| Eirst date HIVTest Positi                                                                                                    | ve Date/Time        |                                                                                                   |      |
| death                                                                                                    | Date/Time           |                                                                                                   |      |
| Inactive                                                                                                    | Text                |                                                                                                   |      |
| Date inactive                                                                                                    | Date/Time           |                                                                                                   |      |
| wb                                                                                                    | Text                |                                                                                                   |      |
| comments                                                                                                    | Memo                |                                                                                                   |      |
| Insurence                                                                                                    | Text                |                                                                                                   |      |
| Phone1                                                                                                    | Text                |                                                                                                   |      |
| Phone2                                                                                                    | Text                |                                                                                                   |      |
| SSN                                                                                                    | Text                |                                                                                                   |      |
| eproll date                                                                                                    | Date/Time           |                                                                                                   |      |
| date visit year                                                                                                    | Date/Time           |                                                                                                   |      |
|                                                                                                    | 12-11-11-1          | Field Properties                                                                                  |      |
| and the second second sec |                     | The repettes                                                                                      |      |
| General Lookup                                                                                                    |                     |                                                                                                   |      |
| Field Size                                                                                                    | 9                   |                                                                                                   |      |
| Format                                                                                                    |                     |                                                                                                   |      |
| Input Mask                                                                                                    |                     |                                                                                                   |      |
| Caption                                                                                                    |                     |                                                                                                   |      |
| Default Value                                                                                                    |                     |                                                                                                   |      |
| Validation Rule                                                                                                    |                     | A field name can be up to 64 characters long, including spaces. Press F1 for help on field names. |      |
| Validation Text                                                                                                    |                     |                                                                                                   |      |
| Required                                                                                                    | No                  |                                                                                                   |      |
| Allow Zero Length                                                                                                    | No                  |                                                                                                   |      |
| Indexed                                                                                                    | Yes (No Duplicates) |                                                                                                   |      |
| Unicode Compression                                                                                                    | Yes                 |                                                                                                   |      |
|                                                                                                    | 1000                |                                                                                                   |      |

# Relationships between tables

- One to one –one row in one table goes to only one row in another table
- One to Many one row in one table (parent) goes to multiple rows in another table (child)
  - ✓ Parent primary key is a foreign key in the child table

NUM

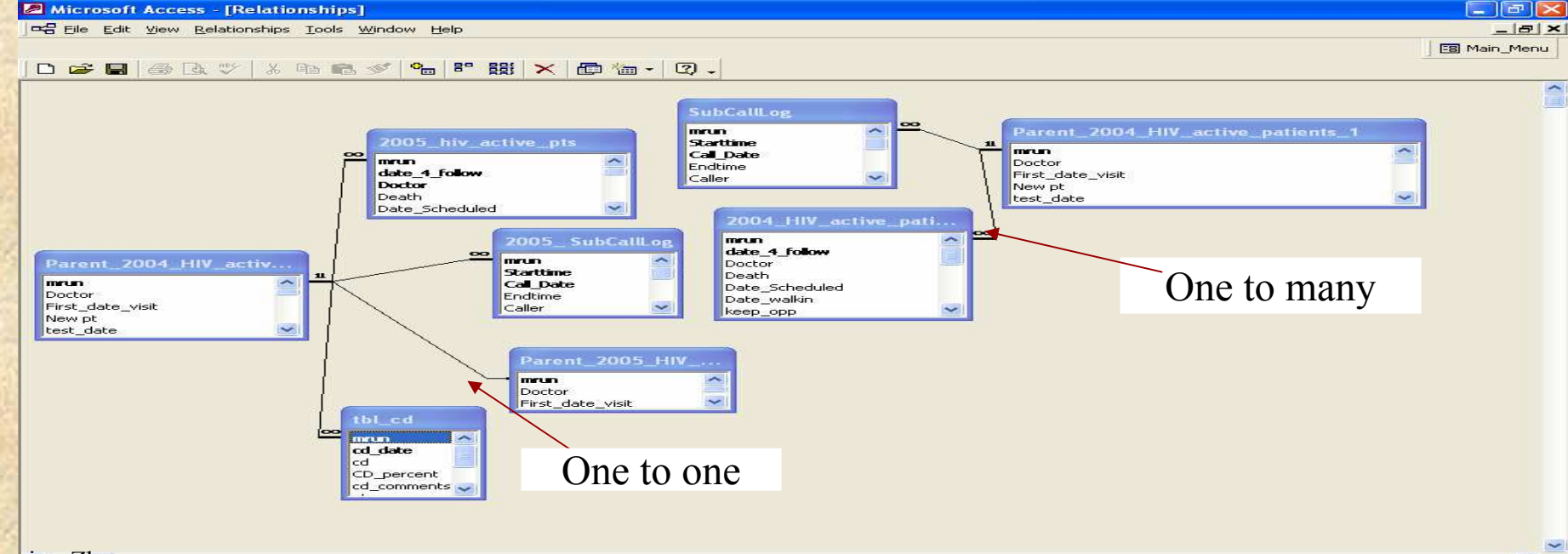

# Queries

- You can save the queries and use them as tables
- Add to a query
- Edit data directly in the query
- Update all values in a column according to criteria

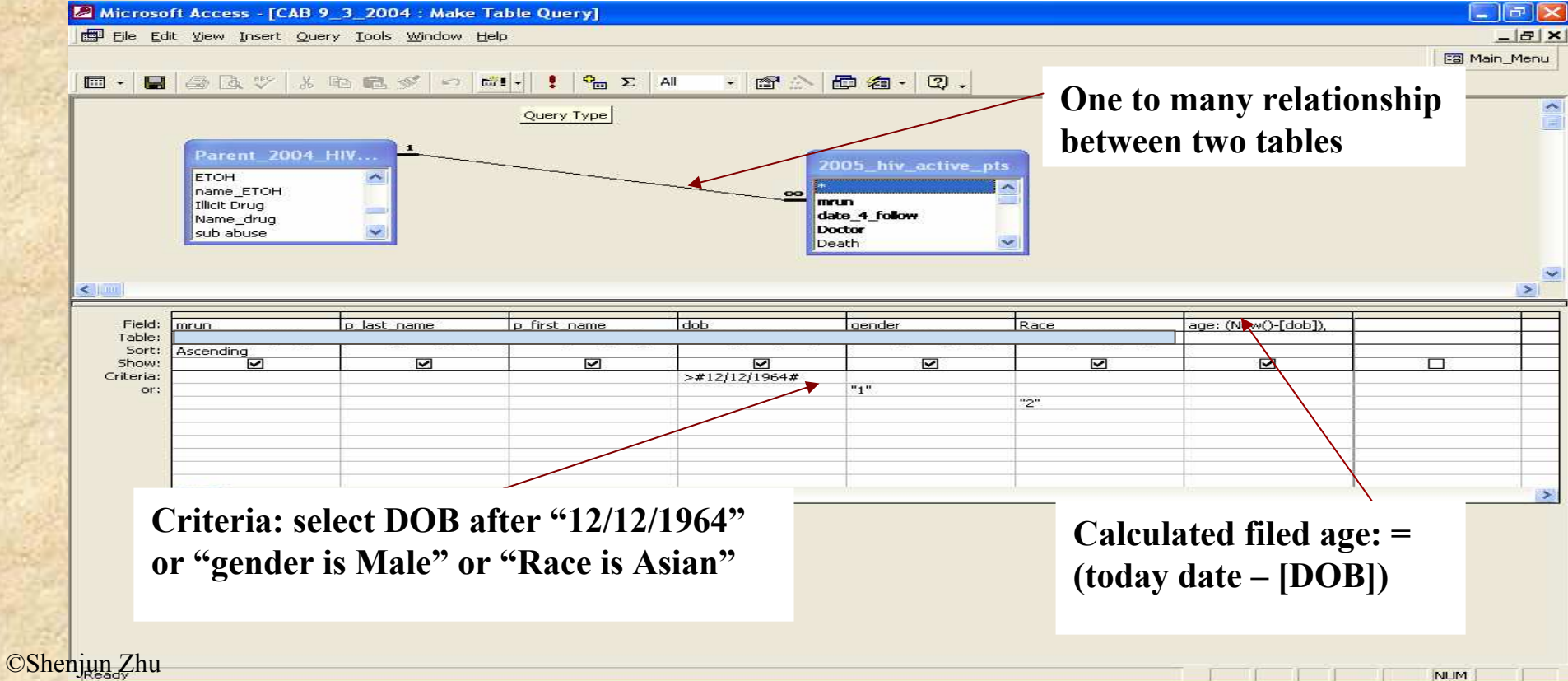

# Reports

- Manipulate the data through expression (IIf, SUM, Means, etc.).
- Answer the questions
- Outcomes/ results

|                                                                                                    | 🖼 lext Box: caller                                                                                                    |
|----------------------------------------------------------------------------------------------------|----------------------------------------------------------------------------------------------------|
| 2 Microsoft Access - [Sreast Cancer Call: Report]       Image: Call: Report]         Image: Call: Report]       Image: Call: Report]         Image: Call: Report]       Image: Call: Report]                                                                                                    | Format Data Event Other All Name                                                                                                    |
| Page Header     Monthly Call Report     From Format(Fo)     From Format(Fo)     F | Control Source         =IIf([schd]=1,[Interviewer])           Format         Auto           Input Mask         Yes           Vertical         No           Hide Duplicates         No           Can Grow         No           Running Sum         No           Left         0.6875"           Top         0" |

# Working with external data

#### Methods:

- <u>Link</u>: creates a link to a table in another Access database or links to the data from different database format
- <u>Import</u>: Copies data from a text file, another Access database, or another application's format into an Access table
- <u>Export</u>: Copies data from an Access table to a text file, another Access database, or another application's format

# Working with external data (cont'd)

- Usually work on a query
- Rarely from a table
- Queries make the data "similar"
- Cut and past (work well with Excel)
- Directly export to statistical software (SAS, SPSS...)
- Good for working on the data without accessing to other database

# Working with external data (cont'd)

- Access can move data among several categories of applications and 15 different file types
  - ✓ Other Windows application
  - Macintosh application(FoxBASE, FoxPro, Excel)
  - ✓ Spreadsheets
  - PC database management systems
  - ✓ Server-base database systems (SQL, Oracle ...)
  - Text and/or other mainframe files

# Tracking the patient recruitment

#### A scenario

- A case-control HIV clinical trial study:
- The physicians have identified the eligible patients who will participate a HIV clinical trial study in five different Nashville hospitals. This study will last two years and requires several clinical visits.
- Data I used for today:
  - Case-control HIV clinical trial study. (de-identified some fields)

# The flow chart of the patient recruitment

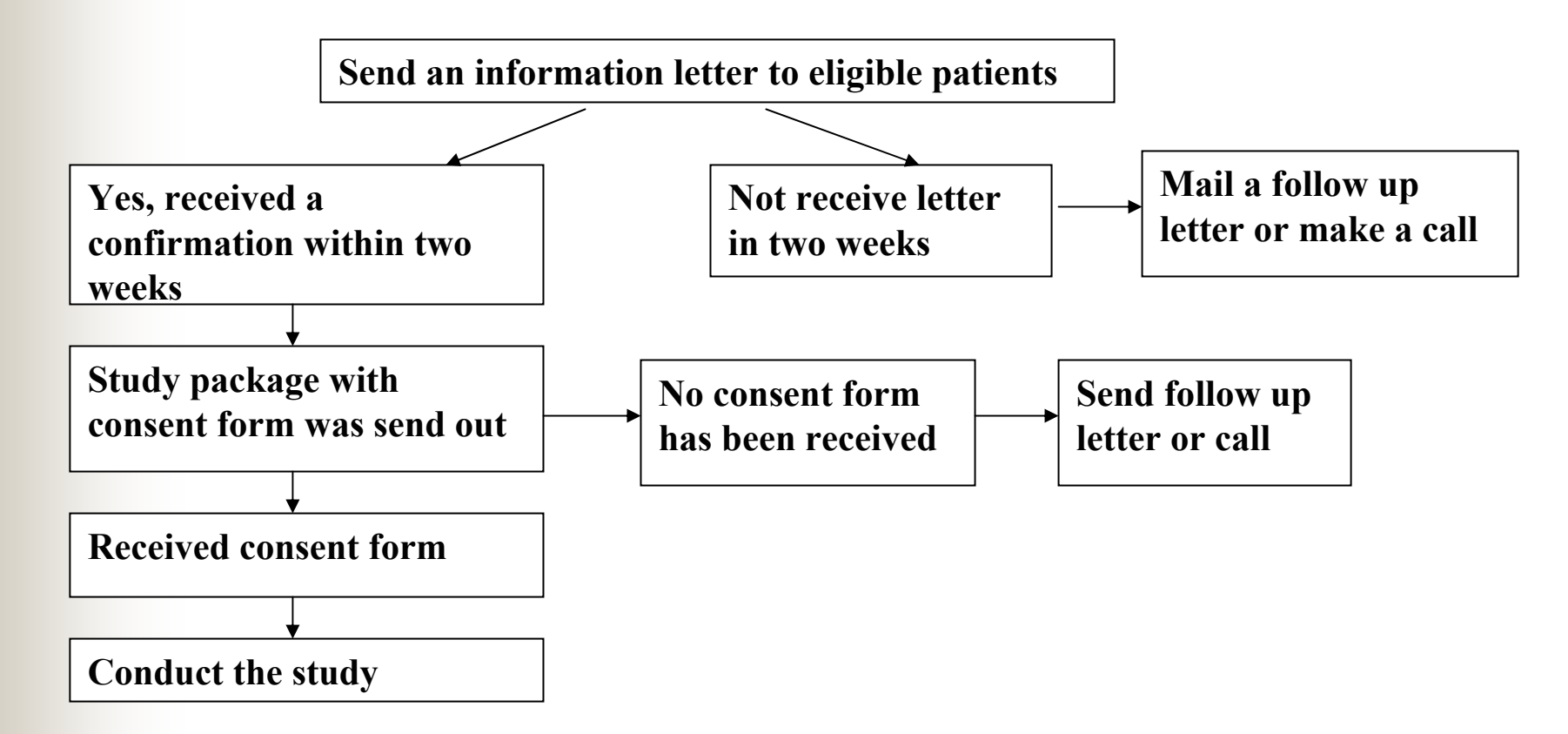

Four types of letters need to be sent out – merging to MS Word © Shenjun Zhu

# Tracking the progress of your study

**First step**: Import data from existing database

(C)Sh

The procedures: Click table on the DB view→file →get external data →import →located the specific data file (text, Excel, etc.)→import file

| Eile Edit 1<br>Microsoft Ac<br>Edit View<br>Chie Edit View<br>Chie Edi | Insert     Format       Insert     Iools       Window       Insert     Iools       Insert     Iools | Records Tools Wir<br>Help | idow Help          | Import Objects         Tables       Queries       Forms       Reports       Pages       Macros       Modules         UseAccess | OK<br>Cancel<br>Select All<br>Deselect All<br>Options >> |
|----------------------------------------------------------------------------------------------------|----------------------------------------------------------------------------------------------------|---------------------------|--------------------|----------------------------------------------------------------------------------------------------|----------------------------------------------------------|
| Ready 034 406 168                                                                                                    | Ga Sh<br>Pa St<br>St Vi                                                                                                    | Ga<br>Ga<br>Au            | Rd.<br>St.<br>× 23 | 3. Insported table                                                                                                    |                                                          |

#### Tracking the progress of your study (cont'd)

- Second step: create a query from the table
- ✓ Click query on DB view → create query in design view → select the table from show table screen → add → Name the query as "letters" → Close the query

|       | Microsoft Access                       | - [letter : Select Query]                                                                                                    |                         |
|-------|----------------------------------------|----------------------------------------------------------------------------------------------------|-------------------------|
|       | ] 📰 Eile Edit View I<br>] 💷 🗕 🔛 🕞 🗟    | Microsoft Access - [useofAccess : Database]       - • • ×         Im File Edit View Insert Tools Window Help       - • • ×                                                                                                    | × 8 _<br>* 12 ·         |
|       | tblClinical 1<br>*<br>Study ID         | □       □       □       □       □       □       □       □       □       □       □       □       □       □       □       □       □       □       □       □       □       □       □       □       □       □       □       □       □       □       □       □       □       □       □       □       □       □       □       □       □       □       □       □       □       □       □       □       □       □       □       □       □       □       □       □       □       □       □       □       □       □       □       □       □       □       □       □       □       □       □       □       □       □       □       □       □       □       □       □       □       □       □       □       □       □       □       □       □       □       □       □       □       □       □       □       □       □       □       □       □       □       □       □       □       □       □       □       □       □       □       □       □       □       □       □       □       □       □                                                                                                          |                         |
|       | Last_Name<br>First_Name<br>Middle_Name | Image: Tables       Create query by using wizard         Image: Queries       UseAccess         Image: Porms       Image: Queries         Image: Porms       Image: Queries         I | s] ОК                   |
|       | Field: Iname Lef                       | Groups<br>Ready<br>2.Show table scree                                                                                                    | Cancel                  |
|       | 3.Drag and drop the f                  | ields you want to use in the letters                                                                                                    | Deselect All Options >> |
| ©Shen | unn <del>⊠a</del> tad∨                 |                                                                                                    |                         |

# Link MS Word documents

- Step three: link data to MS word documents
- Click the query in the DB view →highlight
   "letter"→go the word of officelind on the menu
   bar →select " link your data to an existing MS
   Word document" →Ok
- Select "recruitment letter" in the file selection screen

# Link MS Word documents (cont'd)

- The MS Word document open →click insert merge field → select "last name, first name, address etc." to your letter →start mail merge
- All patients' letters were done in a minute
- In the same way, we can produce the mailing labels

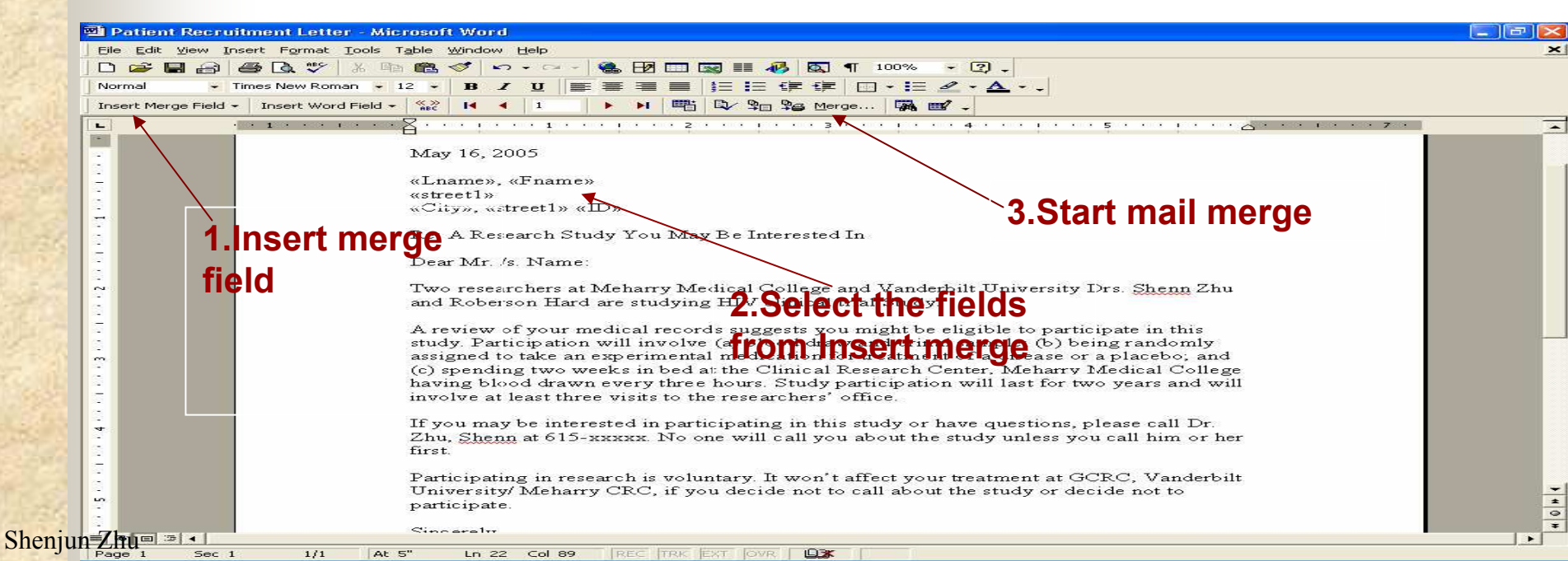

# Decision making: what can you do for next?

1. Do you have enough participants for the study?

Shen

2. How many follow up letters do you need to send out? Etc.

3. Use the queries again to generate the follow up and consent form letters.

| Microsoft Access - [UseAccess1]                  |                                          |                       |                  |                           |              |             |
|--------------------------------------------------|------------------------------------------|-----------------------|------------------|---------------------------|--------------|-------------|
| B File Edit View Insert Format Records Tools Win | idow <u>H</u> elp                        |                       |                  |                           |              | _ @ ×       |
| 🗶 + 日 🍯 🖪 🖤   % 🖻 🖻 🚿 🗠 🤗                        | 2 I I I V T T M 🕨                        | × 🗗 🗗                 | m • 📿 •          |                           |              |             |
| 🖌 🗸 Tahoma 👻 9 👻                                 | B / U = = = 2.                           | A - 2 -               |                  |                           |              |             |
|                                                  |                                          | and the second second |                  |                           |              |             |
| Serch by ID Search by Name                       | Study                                    | v Recr                | uitment L        | po                        |              |             |
|                                                  |                                          | and the second second |                  |                           |              |             |
|                                                  |                                          | Jesday, Ma            | ay 24, 2005      |                           |              |             |
|                                                  | $ \mathbf{F} _{1\sigma_1h_1 _{1\tau_2}}$ | Eligibility           | Letter Sent Date | Letter Receive Date       | Package sent | Cons Receiv |
|                                                  | Lingionity.                              |                       | 8/9/2001         | 8/29/2001                 | 9/6/2001     | 10/15/20    |
|                                                  | TN 216 ( ) -6152                         | 1                     |                  |                           |              |             |
|                                                  |                                          |                       | 8/9/2001         | 8/29/2001                 | 9/6/2001     |             |
|                                                  | Ist letter set                           | nt out'               |                  |                           | · · ·        |             |
|                                                  |                                          | in oui                | •                |                           |              |             |
|                                                  |                                          |                       |                  |                           | 9/9/2002     |             |
|                                                  | TN 211                                   |                       |                  | 5/15/2001                 | 7/13/2001    |             |
|                                                  | $1 \text{ st } 1_{115}$                  | ttor D                | 200 in add       | 8/29/2001                 | 9/6/2002     |             |
|                                                  |                                          |                       |                  | - 0,29,2001               | 5,0,2001     |             |
|                                                  | TN 172 K / -0103                         |                       |                  |                           | 6/18/2002    |             |
|                                                  | TN 172 (                                 |                       |                  |                           | 8/21/2002    | 9/20/20     |
|                                                  | TN 172 ~                                 | -                     | -                | ~                         |              |             |
|                                                  | TN 172                                   | 1                     | 1                |                           |              |             |
|                                                  | TN 115 ( <b>ST</b> ]]                    | dv nac                | ckage set        | 1t Out? <sup>3/2002</sup> | 5/17/2002    |             |
|                                                  |                                          | aj pa                 |                  |                           | 5/6/2002     | 5/20/20     |
| 72                                               | IN 221 ( ) -0100                         | 2                     | 100216214        | 4/2001 مرجد               | 10/2001      | 0/6/20      |
|                                                  | TN 036 ( ) -6152                         |                       |                  | •                         | 10/2001      | 8/6/20      |
|                                                  | TN 122 ( ) -6157                         | (`c                   | insent for       | rm receiv                 | ed'/2/2001   | 5/17/2      |
|                                                  | TN 075 () -6158                          |                       |                  |                           | .2/2001      | 6/21/20     |
| , Becontd;, I∢   ↓   ↓   ▶   ▶   ▶ # of 688      |                                          |                       |                  |                           |              |             |
|                                                  |                                          |                       |                  |                           |              |             |

# Monitor your core study data

Add the graph to the form – how the medications (Highly Active Antiretroviral Therapy -- HAART) effect on the CD4 count.

| + Ta | homa                                                                                    | → 16 → <b>B</b>                                                                            | ⊻ ≡ ≡ ≡ ◊ · ▲ · ∠ · □ · .             |      |
|------|-----------------------------------------------------------------------------------------|--------------------------------------------------------------------------------------------|---------------------------------------|------|
|      |                                                                                         | H                                                                                          | IV medications effect on CD4 co       | ount |
|      | 1 <sup>st</sup> Qtr<br><sup>2nd</sup> Qtr<br>3 <sup>rd</sup> Qtr<br>4 <sup>th</sup> Qtr | Medications<br>COM, Viread<br>COM, Kaletra<br>Viread, Kaletra, AZT<br>Viread, Kaletra, AZT | CD4 count<br>320<br>450<br>400<br>384 |      |
|      |                                                                                         |                                                                                            |                                       |      |
|      |                                                                                         |                                                                                            |                                       |      |

Shenju

# Add the graph to the form

- 1. Click design view on view menu
- 2. Select Chart from the insert menu
- 3. Drag the box to the desired size on the right-hand portion of the form
- 4. The Wizard screen lets you select the table or query
- 5. Choose the HIV test table as the source for the graph

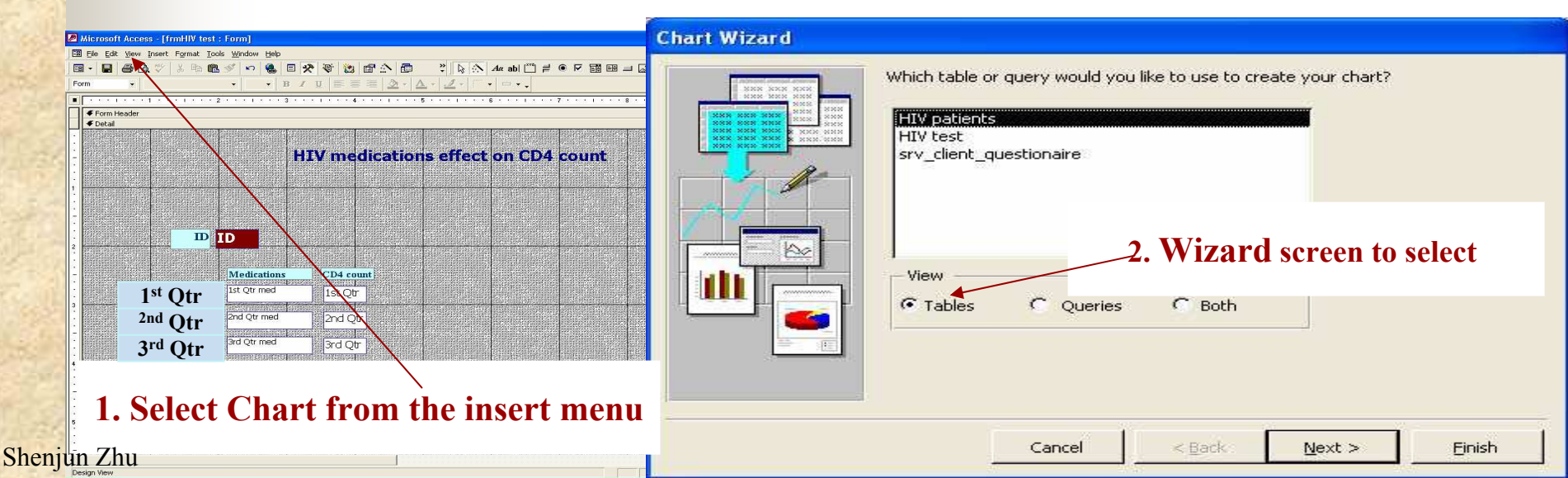

# Add the graph to the form (cont'd)

6. Click on Next  $\rightarrow$  to go to the next Wizard screen 7. Select 1<sup>st</sup> Qtr – 4<sup>th</sup> Qtr, then click ok to go to next screen

8. Select line chart, then go next

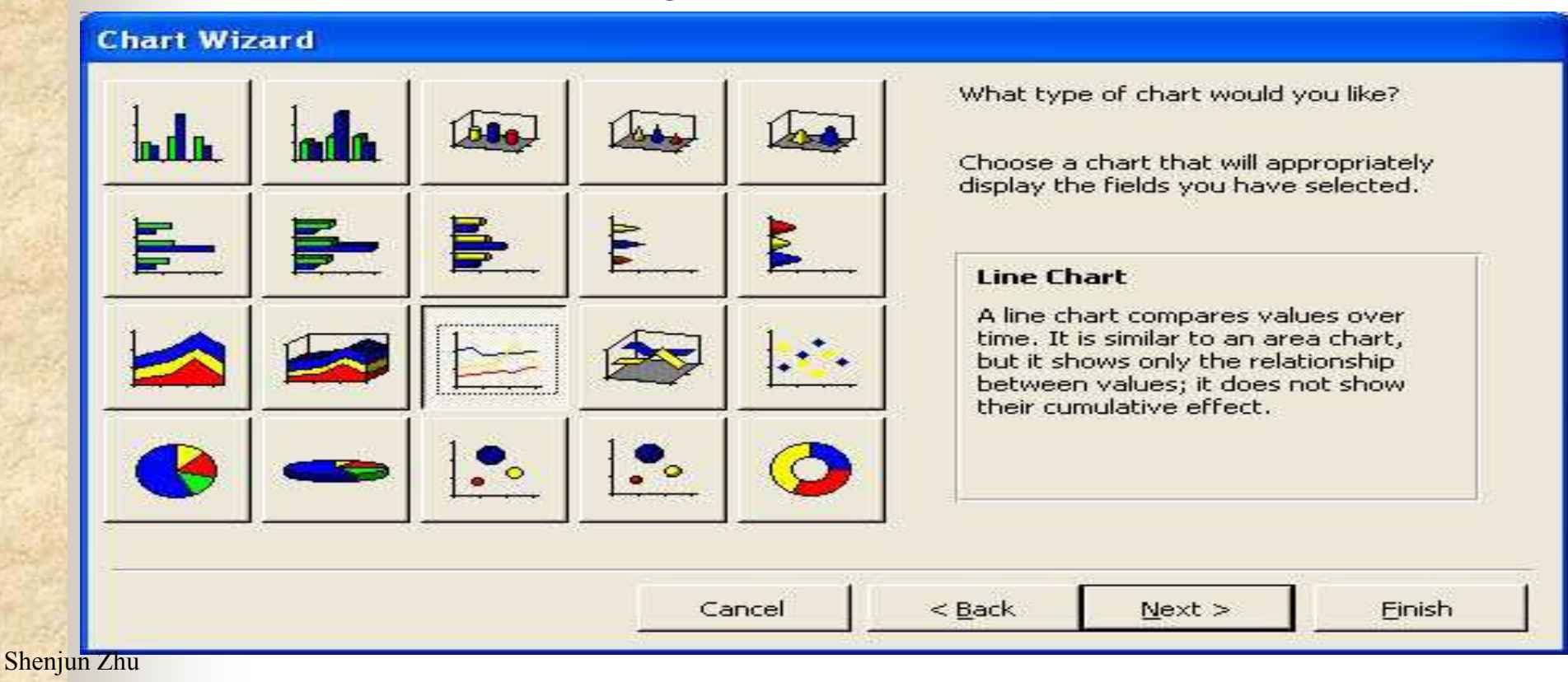

# Visualizing the data

- 10. Laying out the chart's data elements
- 11. Click Ok, next, and finish
- 12. Resize the graph
- 13. Switch to Form view
- Which HAART medications were working better (boost the immune system)?

| Microsoft Access - [HIP    | V medicaiton]                              |                                    |                                  |                                       |              |                                       |              |
|----------------------------|--------------------------------------------|------------------------------------|----------------------------------|---------------------------------------|--------------|---------------------------------------|--------------|
| EB Eile Edit View Insert I | Format Records <u>T</u> ools <u>W</u> indo | w Help                             |                                  |                                       |              |                                       | _ 8          |
|                            | × ₽≥ €≥ ≪   ∽   ⊕.   ±                     | 21 21   🦻 🗃 🔽   🚧<br>3 🖌 U   🚍 🚍 🗮 | ▶ <b>* 1</b> 2<br><u>3</u> -   ⊴ | < 🖆 🗁 ዀ - C<br><u>A - 2</u> - 177 - 4 | 킹 -  <br>    |                                       |              |
| HA                         | ART Medic                                  | ations Effe                        | ct o                             | n CD4 Co                              | unt ( 2004   | )                                     |              |
|                            | 1<br>  Medicaitons                         | CD4 Count                          | 500 -                            | 2                                     | CD4 Co       | unt                                   |              |
| 1st Qtr                    | COM, Keletra                               | 320                                | 400 -                            |                                       |              | · · · · · · · · · · · · · · · · · · · |              |
| 2nd Qtr                    | COM, AZT                                   | 450                                | - 300 -<br>200 -                 |                                       |              |                                       |              |
| 3rd Qtr                    | AZT, EFV, Sustiva                          | 400                                | 100 -                            | 6.<br>5                               |              |                                       |              |
| 4th Qtr                    | AZT, EFV, Sustiva                          | 384                                | _                                | SumOf1st_Qtr                          | SumOf2nd Qtr | SumOf3rd Qtr                          | SumOf4th Qtr |
| Add Re                     | Next Record                                | Previous Record                    | Clo                              | se Form                               |              |                                       |              |
| Form View                  | 1 _▶  ▶  ▶₩ of 293                         | <u> </u>                           |                                  |                                       |              |                                       |              |

#### Shenjun Zhu

# Interim data analysis -- reports

Shen

| Microsoft Access - [NCHSRPT2 : Report]                                                                                                    |                              |
|----------------------------------------------------------------------------------------------------|------------------------------|
| Eile Edit View Insert Format Iools Window Help                                                                                                    | _ @ ×                        |
| ] Q, + 📕 🖨 Q, ♡ X 🖻 🛍 💅 🕫 🤮 🗏 🛠 🔚 🏹 🎲 😭 🏠 🗇 🔚 - Q, -                                                                                                    |                              |
| Text167 • Arial • 8 • B I U ≡ ≡ ⊒ 🏂 • 🚣 • 🖉 • 📼 • .                                                                                                    |                              |
| ······································                                                                                                    | · · · 9 · · · 1 · · · 10 · 🔺 |
|                                                                                                    |                              |
| Monthly Report by Gender                                                                                                    |                              |
|                                                                                                    |                              |
| I I I I I I I I I I I I I I I I I I I                                                                                                    |                              |
| First Contact                                                                                                    |                              |
| Subjects Eligible for Exchange Subjects                                                                                                    | hal                          |
| Identified     first contact     Attempt     Reached     Control Source     =Str\$([HIV[CountOfattempt1]))                                                                                                    | isent Given                  |
|                                                                                                    |                              |
|                                                                                                    | r\$(-=Str\$(                 |
| Female QNC QNC =strs =strs Visible Yes                                                                                                    | r\$() =Str\$()               |
| Vertical No                                                                                                    |                              |
| Hide Duplicates No                                                                                                    |                              |
| Contact Subjects Mailing and 2nd Contact Can Grow No                                                                                                    |                              |
| Attempt Reached Contact and Exam Can Shrink No                                                                                                    |                              |
|                                                                                                    |                              |
| ▲ Male     :=Str\$;     :=Str\$;     :=Str\$;     :=Str\$;     :=Str\$;     :=Str\$;     ::     ::     ::     ::     ::     ::     ::     ::     ::     ::     ::     ::     ::     ::     ::     ::     ::     ::     ::     ::     ::     ::     ::     ::     ::     ::     ::     ::     ::     ::     ::     ::     ::     ::     ::     ::     ::     ::     ::     ::     ::     ::     ::     ::     ::     ::     ::     ::     ::     ::     ::     ::     ::     ::     ::     ::     ::     ::     ::     ::     ::     ::     ::     ::     ::     ::     ::     ::     ::     ::     ::     ::     ::     ::     ::     ::     ::     ::     ::     ::     ::     ::     ::     ::     ::     ::     ::     ::     ::     ::     ::     ::     ::     ::     ::     ::     ::     ::     ::     ::     ::     ::     ::     ::     ::     ::     ::     ::     ::     ::     ::     ::     ::     ::     ::     ::     ::     ::                                                                                                    |                              |
|                                                                                                    |                              |
| - Exam Day                                                                                                    |                              |
| Subjects Consent Saliva Blood Lavage                                                                                                    | Survey 1 Survey 1            |
| 4 Consent Form Consent While Consent Survey Excluding All Sample Sample Sample Received Received Received Received                                                                                                    | Rate Rate                    |
| - <u>N % N % N % N % N % N % N % N % N % N </u>                                                                                                    |                              |
| - Male =Str\$  =Str\$  =S | =Str\$i=Str\$                |
|                                                                                                    |                              |
| ungesignu                                                                                                    | NUM                          |

# Working on the report

- Tips for building a good report:
- 1. Have a general idea of your report layout.
- 2. Assemble the data needed for the report.
  - $\checkmark$  A single database table.
  - $\checkmark$  From the results of a query dynaset.
  - $\checkmark$  Link many tables with a query and then use the results of the query.
- 3. Use Expression to perform a calculation, manipulating characters, or test data.
  - Types of Expression
    - ✓ Operator: >, \*, And, Or, Not, Like, and so on.
    - ✓ Object (identifiers) names: Form!(frmtest).
    - ✓ Function: Date(), DateDiff().
    - ✓ Literal value: 100, Jan. 1, 2003.
    - ✓ Constants: Yes, No, Null, True, False.

# **Other Features**

- Programming in Visual Basic
- Password protected databases
- ODBC connections to large databases or other files
- Replication
- And more ...

Wrapping up

- Access is good for
  - Small to medium size database
  - Most are Windows teams
  - Front ends to more complicated database (go online, network, etc.)
  - Running your study without any financial burdens

# Resources

#### **Book:**

- Access 2003 Bible
- Microsoft Office Access 2003: the complete reference
- Absolute beginner's guide to Microsoft Office Access 2003
- Microsoft Office Access 2003
   Step By Step
- Microsoft Office Access 2003: professional results

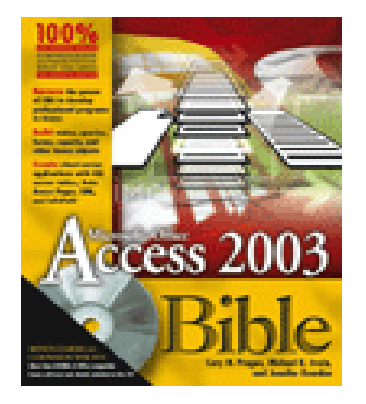

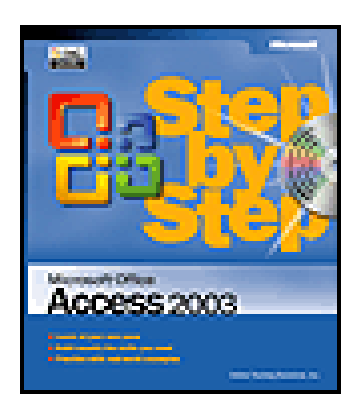